# BIGTREETECH TMC2130-V3.0

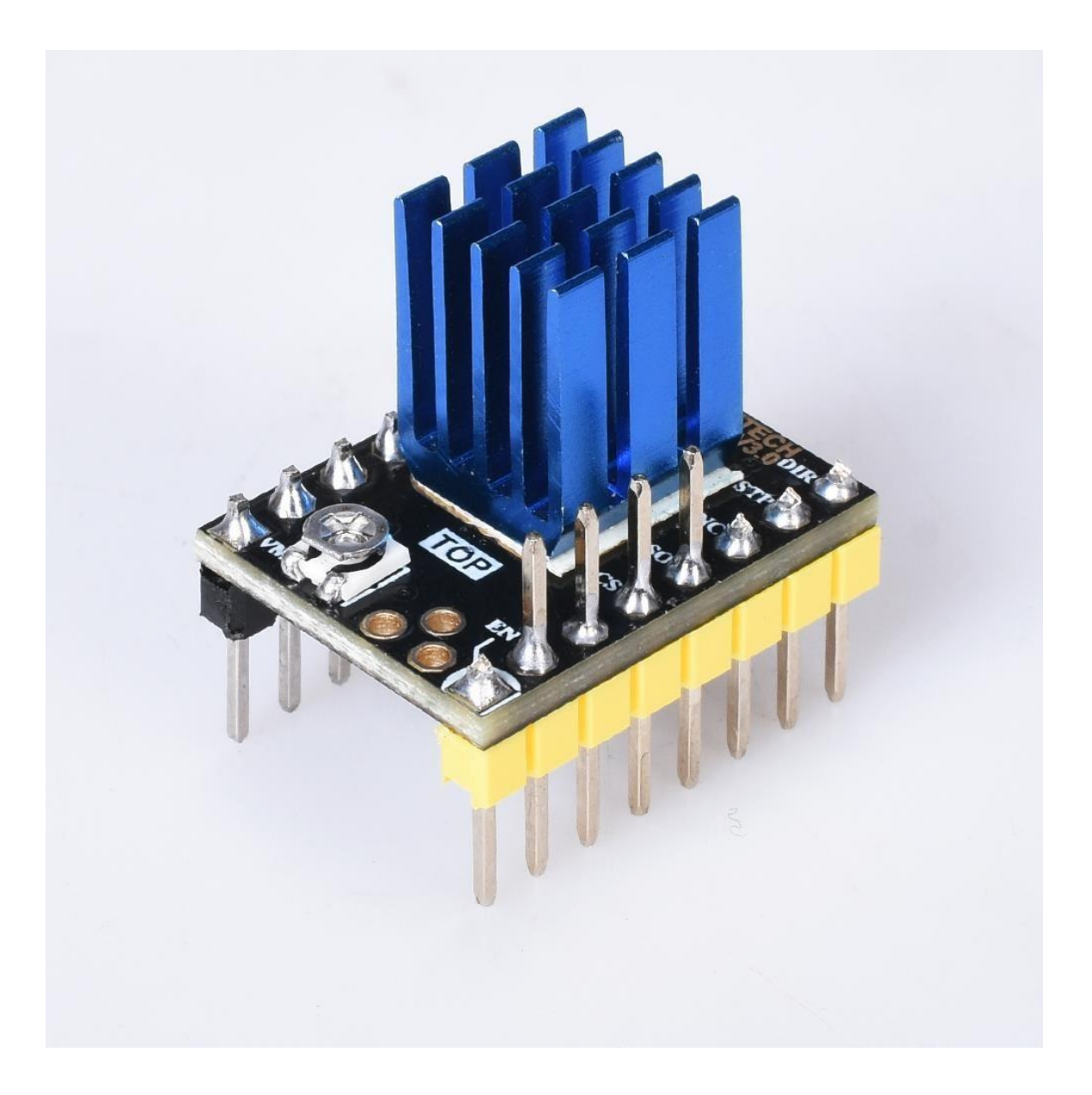

TMC2130 is a high-performance two-phase stepper motor driver chip with a standard SPI interface and a simple step/dir interface. Very low noise, high load driver does not lose step.

# Product features:

- 1. Up to 256 subdivisions;
- 2. Support SPI interface control;
- 3. Do not lose step when driving under high load;
- 4. Logic voltage: 3.3V/5V;
- 5. Input voltage range: 12V/24V DC;
- 6. Motor operating current 1.2a (peak 2A) can be adjusted

7. Spreadcycle ensures that the stepper motor has a smooth transition without dead zone current when passing zero.

TMC2130 stepper motor driver chip has almost no jitter;

8. StealthChop can drive the motor to work under extremely quiet sound, so it can be controlled

The noise of the motor is below 10dB, which is much lower than that of the traditional current controller

Type;

9. SpreadCycle PWM chopped mode is automatically divided between slow and fast attenuators

Setting up a hysteresis attenuation function, the average current reflects the configured normal current in sine

There will be no transition period at the zero crossing of the sine, which reduces the current and torque fluctuations that make the current waveform more similar to the sine wave. Compared with the traditional constant chopper mode of SpreadCycle PWM, the motor operates more smoothly and stably

#### Size parameters

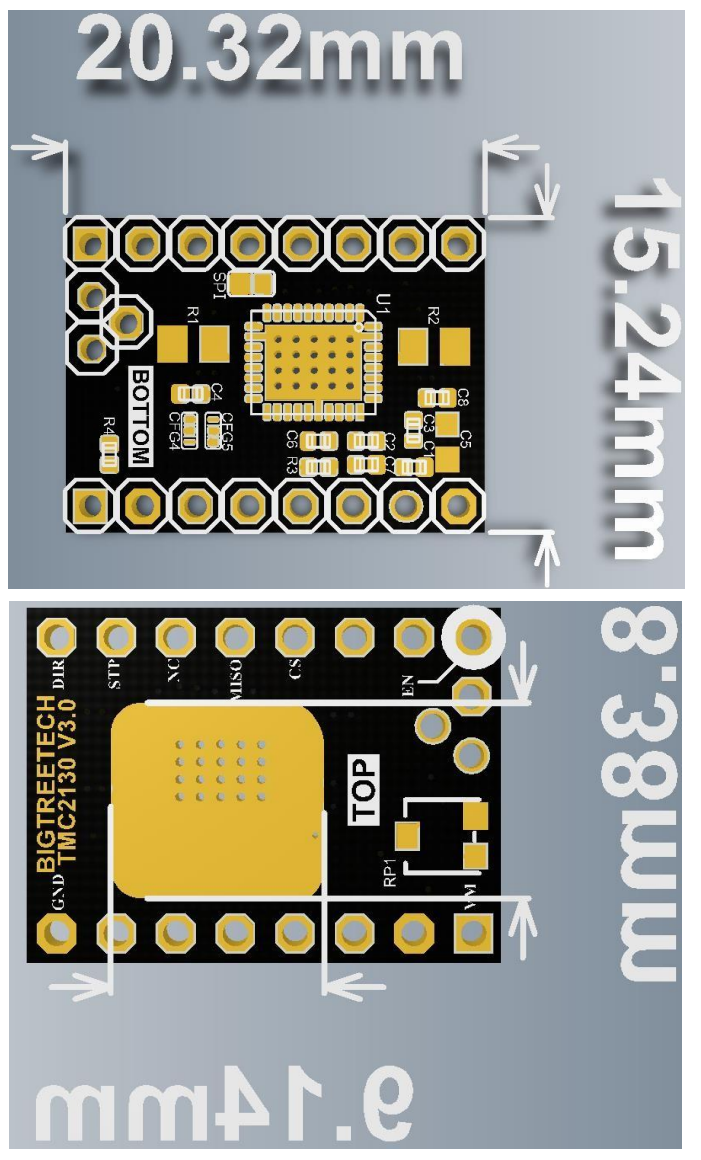

#### **Parameter Description:**

Highest Resolution 256 microsteps per full step Step/Dir Interface with microstep interpolation microPlyer™ SPI Interface

**stealthChop™** for extremely quiet operation and smooth motion

**spreadCycle**<sup>™</sup> highly dynamic motor control chopper

**coolStep™** current control for energy savings up to 75%

Voltage Range 12V/24VDC

Passive Braking and freewheeling mode Full Protection & Diagnostics

# Working mode :

1.STEP/DIR mode:

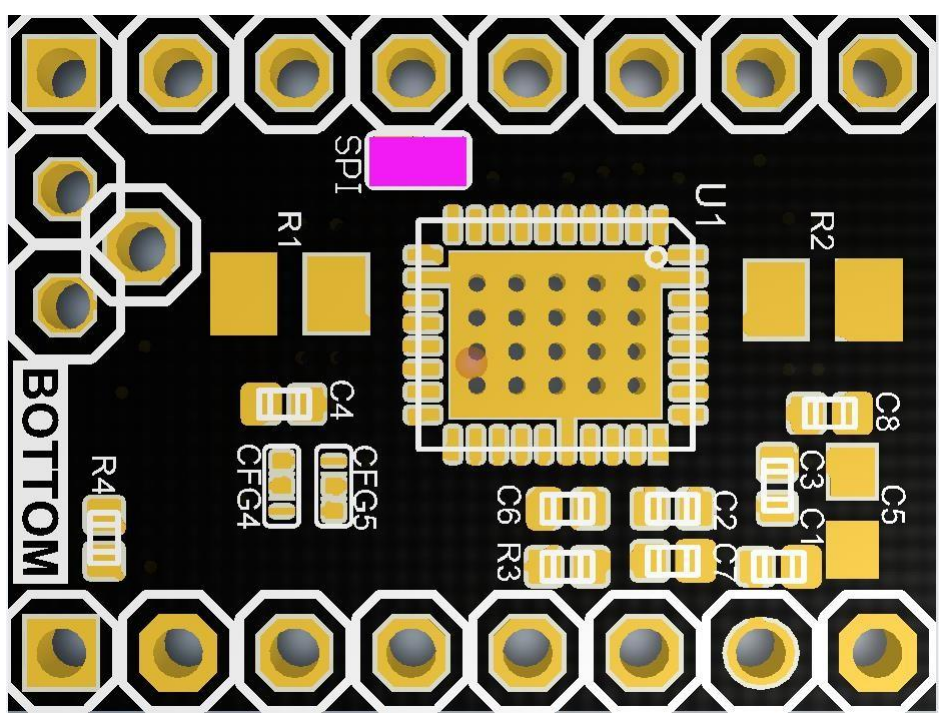

- (1)SPI position welding  $0\Omega$  resistor, making the driver work in STEP/DIR mode.
- (2)Working mode selection: SDI (CFG1), SCK (CFG2)

Standalone Operation(SPI\_MODE=GND) STP/DIR MODE

| CFG                                        | CFG6/EN                                                             |    |            |             |  |  |
|--------------------------------------------|---------------------------------------------------------------------|----|------------|-------------|--|--|
| GND                                        | GND -> Driver enable                                                |    |            |             |  |  |
| Vio -                                      | Vio -> Driver disable                                               |    |            |             |  |  |
| Open                                       | Open-> Driver enable with ramp down from 100% to 34% after about 3s |    |            |             |  |  |
| CFG2 CFG1 Steps Interpolation Chopper Mode |                                                                     |    |            |             |  |  |
| GND                                        | GND                                                                 | 1  | NO         | spreadcycle |  |  |
| GND                                        | Vio                                                                 | 2  | NO         | spreadcycle |  |  |
| GND                                        | Open                                                                | 2  | Yes to 256 | spreadcycle |  |  |
| Vio                                        | GND                                                                 | 4  | NO         | spreadcycle |  |  |
| Vio                                        | Vio                                                                 | 16 | NO         | spreadcycle |  |  |
| Vio                                        | Open                                                                | 4  | Yes to 256 | spreadcycle |  |  |
| Open                                       | GND                                                                 | 16 | Yes to 256 | spreadcycle |  |  |
| Open                                       | Vio                                                                 | 4  | Yes to 256 | stealthchop |  |  |
| Open                                       | Open                                                                | 16 | Yes to 256 | stealthchop |  |  |

2. SPI working mode wiring instructions:

Before wiring, it is necessary to select the hardware operation mode of the driver module:

(1)1. Solder CFG4 and CFG5 as shown in the purple area (CFG4 is connected to GND, CFG5 is connected to VCC); (Welding is correct to enable spreadcycle mode)

(2)Remove the resistor at the SPI position to put the driver in SPI mode

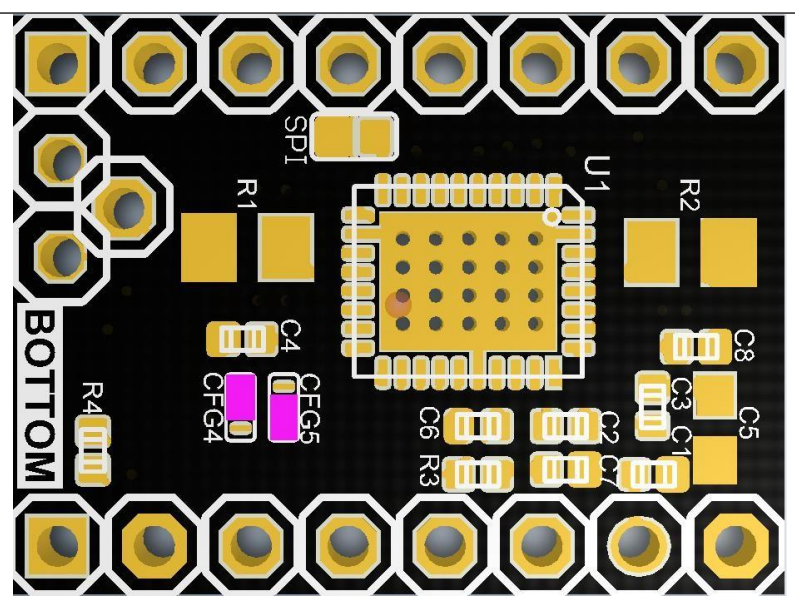

Wiring diagram is as follows:

#### **SPI Basics**

| SPI MASTER                   | SPI SLAVE                            |
|------------------------------|--------------------------------------|
| SCK<br>MOSI<br>MISO<br>CS/SS | SCK<br>MOSI/SDI<br>MISO/SDO<br>CS/SS |

Three lines common to all the devices: MOSI (Master Out Slave In) MISO (Master In Slave Out) SCK (Serial Clock) One line specific for every device: SS (Slave Select) / CS (Chip Select)

#### Wiring diagram:

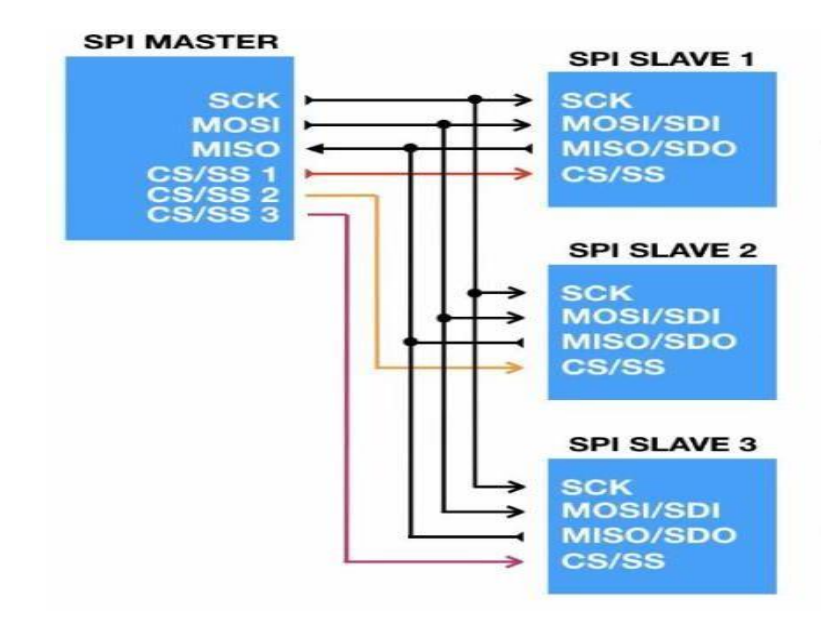

3. Potentiometer adjustment instructions

Rotate the potentiometer clockwise: reduce Vref to reduce the driver current;

Turn the potentiometer counterclockwise: Increase Vref to increase the driver current.

The exact voltage of Vref must be measured when the main board is supplied with 12V or 24V.

Range of Vref values: default: 1V (±0.2); MAX: 2.4V; MIN: 0V;

Do not use too much force when rotating the potentiometer to prevent irreversible damage to the potentiometer; when it is rotated counterclockwise to the maximum value, it will become the minimum value if it continues to rotate; similarly, when it is rotated clockwise to the minimum value, If you continue to rotate, it will become the maximum value;

# SPI mode firmware change instructions:

| 3 E           | ile <u>E</u> dit <u>S</u> election <u>V</u> iew <u>G</u> o <u>D</u> ebug <u>T</u> er | minal Help Configuration.h - Marlin-bugfix-2.0.x-SKR-V1.3-2130-12864 - Visual Studio Code [Administrator]                                                                                                    |  |  |  |
|---------------|--------------------------------------------------------------------------------------|----------------------------------------------------------------------------------------------------|--|--|--|
| n             | EXPLORER                                                                             | C Configuration.h × C pins_BIGTREE_SKR_V1.3.h                                                                                                    |  |  |  |
| <b>U'</b>     | ▲ OPEN EDITORS                                                                       |                                                                                                    |  |  |  |
| $\sim$        | × C Configuration h Madin                                                            | 616 * Stepper Drivers P 2130                                                                                                    |  |  |  |
| لر            | C pins BIGTREE SKR V1 3 h Marlin\src\ni                                              | 617 *                                                                                                    |  |  |  |
| ~ ~           | 4 MADIIN-BUGETY-2 0 Y-SKD-V1 3-2130-12864                                            | 618 * These settings allow Marin to tune stepper driver timing and enable advanced of the stepper driver timing and enable advanced of the stepper driver timing advanced of the stepper driver timing advanced of the stepper driver time stepper driver time stepper driver time stepper driver time stepper driver time stepper driver time stepper driver time stepper driver time stepper driver time stepper driver time stepper driver time stepper driver time stepper driver time stepper driver time stepper d |  |  |  |
| Ŷ             |                                                                                      | 619 - Stepper univers that support them. You may also override timing options in com                                                                                                    |  |  |  |
|               | C pins_SELENA_COMPACI.n                                                              | 621 * A4988 is assumed for unspecified drivers.                                                                                                    |  |  |  |
|               | C pins_SETHLh                                                                        |                                                                                                    |  |  |  |
| S             | C pins_SILVER_GATE.h                                                                 |                                                                                                    |  |  |  |
| <b>12</b> -71 | C pins_SMOOTHIEBOARD.h                                                               | 624 * TMC2130, TMC2130_STANDALONE, TMC2208, TMC2208_STANDALONE,                                                                                                    |  |  |  |
|               | C pins_STB_11.h                                                                      |                                                                                                    |  |  |  |
|               | C pins_STEVAL.h                                                                      | 626 * TMC2160, TMC2160_STANDALONE, TMC5130, TMC5130_STANDALONE,                                                                                                    |  |  |  |
| ð             | C pins_STM3R_MINLh                                                                   | 627 * IMC5160, IMC5160_STANDALONE                                                                                                    |  |  |  |
| •             | C pins_STM32F1R.h                                                                    | 620 */[ 44966 , A5964 , DRV6625 , EV6729 , E0476 , IBC508 , IBC508 , IBC208                                                                                                    |  |  |  |
|               | C pins_STM32F4.h                                                                     | 630 #define X DRIVER TYPE TMC2130                                                                                                    |  |  |  |
|               | C pins_TEENSY2.h                                                                     | 631 #define Y_DRIVER_TYPE TMC2130                                                                                                    |  |  |  |
|               | C pins_TEENSY31_32.h                                                                 | 632 #define Z_DRIVER_TYPE TMC2130                                                                                                    |  |  |  |
|               | C pins_TEENSY35_36.h                                                                 | 633 //#define X2_DRIVER_TYPE A4988                                                                                                    |  |  |  |
|               | C pins_TEENSYLU.h                                                                    | 634 //#define Y2_DRIVER_TYPE A4988                                                                                                    |  |  |  |
|               | C pins_THE_BORG.h                                                                    | 635 //#define Z2_DRIVER_TYPE A4988                                                                                                    |  |  |  |
|               | C pins_TRIGORILLA_13.h                                                               | 030 //#detine 23_DRIVER_TYPE A4988                                                                                                    |  |  |  |
|               | C pins_TRIGORILLA_14.h                                                               | 637 #define to DKIVER_TYPE INC2130                                                                                                    |  |  |  |
|               | C pins_ULTIMAIN_2.h                                                                  | 639 //#define E2 DRIVER TYPE A4988                                                                                                    |  |  |  |
|               | C pins_ULTIMAKER_OLD.h                                                               | 640 //#define E3_DRIVER_TYPE A4988                                                                                                    |  |  |  |
|               | C pins_ULTIMAKER.h                                                                   |                                                                                                    |  |  |  |
|               | C pins_ULTRATRONICS_PRO.h                                                            |                                                                                                    |  |  |  |
|               | C pins_VORON.h                                                                       |                                                                                                    |  |  |  |
|               | C pins_ZRIB_V20.h                                                                    | 644 // Enable this feature if all enabled endstop pins are interrupt-capable.                                                                                                    |  |  |  |
|               | C pins.h                                                                             | 645 // This will remove the need to poil the interrupt pins, saving many CPU cycles.                                                                                                    |  |  |  |
|               | C pinsDebug_list.h                                                                   | 647                                                                                                    |  |  |  |
|               | C pinsDebug.h                                                                        | 648 /**                                                                                                    |  |  |  |
|               | C sensitive pins.h                                                                   |                                                                                                    |  |  |  |
|               | ► sd                                                                                 |                                                                                                    |  |  |  |
|               | G Marlin.cpp                                                                         | 651 * Enable if your probe or endstops falsely trigger due to noise.                                                                                                    |  |  |  |
|               | C Marlin.h                                                                           |                                                                                                    |  |  |  |
|               | C Configuration_adv.h                                                                | 553 - Higher Values may affect repeatability of accuracy of some bed probes.                                                                                                    |  |  |  |
|               | C Configuration.h                                                                    | 655 * This feature is not required for common micro-switches mounted on PCBs                                                                                                    |  |  |  |
|               | M Makefile                                                                           | 656 * based on the Makerbot design, which already have the 100nF capacitor.                                                                                                    |  |  |  |
|               | 🕒 Marlin.ino                                                                         |                                                                                                    |  |  |  |
|               |                                                                                      |                                                                                                    |  |  |  |
|               | <ul> <li>aitianore</li> </ul>                                                        |                                                                                                    |  |  |  |
|               | / travis.vml                                                                         | 660 //#define ENDSTOP_NOISE_THRESHOLD 2                                                                                                    |  |  |  |
|               |                                                                                      | 601<br>662 //                                                                                                    |  |  |  |
|               | ⊊ platformio.ini                                                                     |                                                                                                    |  |  |  |
|               | f) process-palette ison                                                              | PROBLEMS 2 OUTPUT DEBUG CONSOLE TERMINAL                                                                                                    |  |  |  |
|               | README.md                                                                            |                                                                                                    |  |  |  |
| - 10          | ▶ OUTLINE                                                                            | C:\Users\win7\Deskton\Marlin-bugfix-2.0.x-5KR-V1.3-2130-12864>                                                                                                    |  |  |  |
| ⊗ 0 ▲         | ©0≜2 ☆ ✓ + Ф ≧ ≜ B Æ 国                                                               |                                                                                                    |  |  |  |
|               |                                                                                      |                                                                                                    |  |  |  |

For example, (Marlin-2.0)BIGTREETECH SKR V1.3 : Configuration.h file:

# Configuration\_adv.h file:

| 🛿 File Edit Selection View Go Debug Terminal Help Configuration_adv.h - Marlin-bugfix-2.0.x-SKR-V1.3-2130-12864 - Visual Studio Code [Administrator] |                                         |                           |                         |                                                                                          |               |
|----------------------------------------------------------------------------------------------------|-----------------------------------------|---------------------------|-------------------------|------------------------------------------------------------------------------------------|---------------|
| n)                                                                                                    | EXPLORER                                | C Configuration.h         | C Configuration_adv.h × |                                                                                          |               |
| <b>.</b>                                                                                                    | ▲ OPEN EDITORS                          | 1395 */                   | 0                       |                                                                                          | ▶ 2130        |
| Ω                                                                                                    | C Configuration.h Marlin                | 1396 #if HAS_             | FRINAMIC                |                                                                                          |               |
| -                                                                                                    | × C Configuration_adv.h Marlin          |                           |                         |                                                                                          |               |
| v                                                                                                    | MARLIN-BUGFIX-2.0.X-SKR-V1.3-2130-12864 | 1398 #define              | PHOLD_MULTIPLIER 0.5    | <pre>// Scales down the holding current from // Interpolate X/X/7 MICROSTERS to 25</pre> | m run current |
| 8                                                                                                    | C pins_SELENA_COMPACT.h                 | 1400                      |                         |                                                                                          |               |
| æ                                                                                                    | C pins_SETHLh                           | 1401 #if AX               | IS_IS_TMC(X)            |                                                                                          |               |
| S                                                                                                    | C pins_SILVER_GATE.h                    | 1402 #def:                | ine X_CURRENT 800 //    | (mA) RMS current. Multiply by 1.414 for                                                  |               |
| 63                                                                                                    | C pins_SMOOTHIEBOARD.h                  | 1403 #def:<br>1404 #def   | INE X_MICRUSTEPS 16 //  | 0256                                                                                     |               |
|                                                                                                    | C pins_STB_ILIN                         | 1405 #endif               |                         |                                                                                          |               |
| <u></u>                                                                                                    |                                         |                           |                         |                                                                                          |               |
| ¥                                                                                                    | C pins_STM32F1R.h                       | 1407 #if AX               | IS_IS_TMC(X2)           |                                                                                          |               |
|                                                                                                    | C pins_STM32F4.h                        |                           | ine X2_CORRENT 800      |                                                                                          |               |
|                                                                                                    | C pins_TEENSY2.h                        |                           | ine X2_RSENSE 0.11      |                                                                                          |               |
|                                                                                                    | C pins_TEENSY31_32.h                    | 1411 #endif               |                         |                                                                                          |               |
|                                                                                                    | C pins_TEENSY35_36.h                    | 1412<br>1412 #if AV       |                         |                                                                                          |               |
|                                                                                                    | C pins_TEENSYLU.h                       | 1415 #11 AX               | ine Y CURRENT 800       |                                                                                          |               |
|                                                                                                    | C pins_THE_BORG.h                       | 1415 #def:                | ine Y_MICROSTEPS 16     |                                                                                          |               |
|                                                                                                    | C pins_TRIGORILLA_13.h                  | 1416 #def:                | ine Y_RSENSE 0.11       |                                                                                          |               |
|                                                                                                    | C pins_TRIGORILLA_14.h                  | 1417 #endit               |                         |                                                                                          |               |
|                                                                                                    |                                         | 1419 #if AX               | IS_IS_TMC(Y2)           |                                                                                          |               |
|                                                                                                    | C pins ULTIMAKER.h                      | 1420 #def:                | ine Y2_CURRENT 800      |                                                                                          |               |
|                                                                                                    | C pins_ULTRATRONICS_PRO.h               | 1421 #def:                | ine Y2_MICROSTEPS 16    |                                                                                          |               |
|                                                                                                    | C pins_VORON.h                          | 1422 #det:<br>1423 #endif | LINE YZ_KSENSE 0.11     |                                                                                          |               |
|                                                                                                    | C pins_ZRIB_V20.h                       | 1424                      |                         |                                                                                          |               |
|                                                                                                    | C pins.h                                | 1425 #if AX               | IS_IS_TMC(Z)            |                                                                                          |               |
|                                                                                                    | C pinsDebug_list.h                      | 1426 #def:                | ine Z_CURRENT 800       |                                                                                          |               |
|                                                                                                    | C pinsDebug.h                           | 1427 #def:                | ine Z_MICROSTEPS 16     |                                                                                          |               |
|                                                                                                    | C sensitive pins.h                      | 1428 #def:                | ine Z_RSENSE 0.11       |                                                                                          |               |
|                                                                                                    | A set                                   | 1429 #endif               |                         |                                                                                          |               |
|                                                                                                    | P SU                                    | 1430                      |                         |                                                                                          |               |
|                                                                                                    | e Marin.cpp                             | 1431 #if AX               | IS_IS_TMC(Z2)           |                                                                                          |               |
|                                                                                                    | C Marlin.h                              | 1432 #def:                | ine Z2_CURRENT 800      |                                                                                          |               |
|                                                                                                    | C Configuration_adv.h                   | 1433 #det:                | LINE Z2_MICROSTEPS 16   |                                                                                          |               |
|                                                                                                    | C Configuration.h                       | 1434   #det:              | LNE ZZ_KSENSE 0.11      |                                                                                          |               |
|                                                                                                    | M Makefile                              | 1435 #enult               |                         |                                                                                          |               |
|                                                                                                    | 🕒 Marlin.ino                            | 1430                      |                         |                                                                                          |               |
|                                                                                                    | ▲ aitattributoc                         | 143/ #1† AX.              | I2_I2_IMC(23)           |                                                                                          |               |
|                                                                                                    |                                         | 1438 #det:                | LNE Z3_CURRENT 800      |                                                                                          |               |
|                                                                                                    | v .gitignore                            | 1439 #def:                | Ine Z3_MICROSTEPS 16    |                                                                                          |               |
|                                                                                                    | ! .travis.yml                           | 1440   #def:              | ine Z3_RSENSE 0.11      |                                                                                          |               |
|                                                                                                    | 🕺 LICENSE                               | 1441 #endif               |                         |                                                                                          |               |
|                                                                                                    | ≣ platformio.ini                        | 1442<br>1442 #if AV       |                         |                                                                                          |               |
|                                                                                                    | () process-palette.json                 | 1445 #1T AX.              | IS_IS_INC(E0)           |                                                                                          |               |
| *                                                                                                    | (i) README.md                           | 1445 #def                 | ine EO_COMICHT 800      |                                                                                          |               |
| 1                                                                                                    | ♦ OUTLINE                               | 1446 #def                 | ine EØ RSENSE 0.11      |                                                                                          |               |
| 80                                                                                                    | 2 🕼 🗸 🛊 🕸 📋 🛓 🖡 🗵                       |                           |                         |                                                                                          | (Global       |

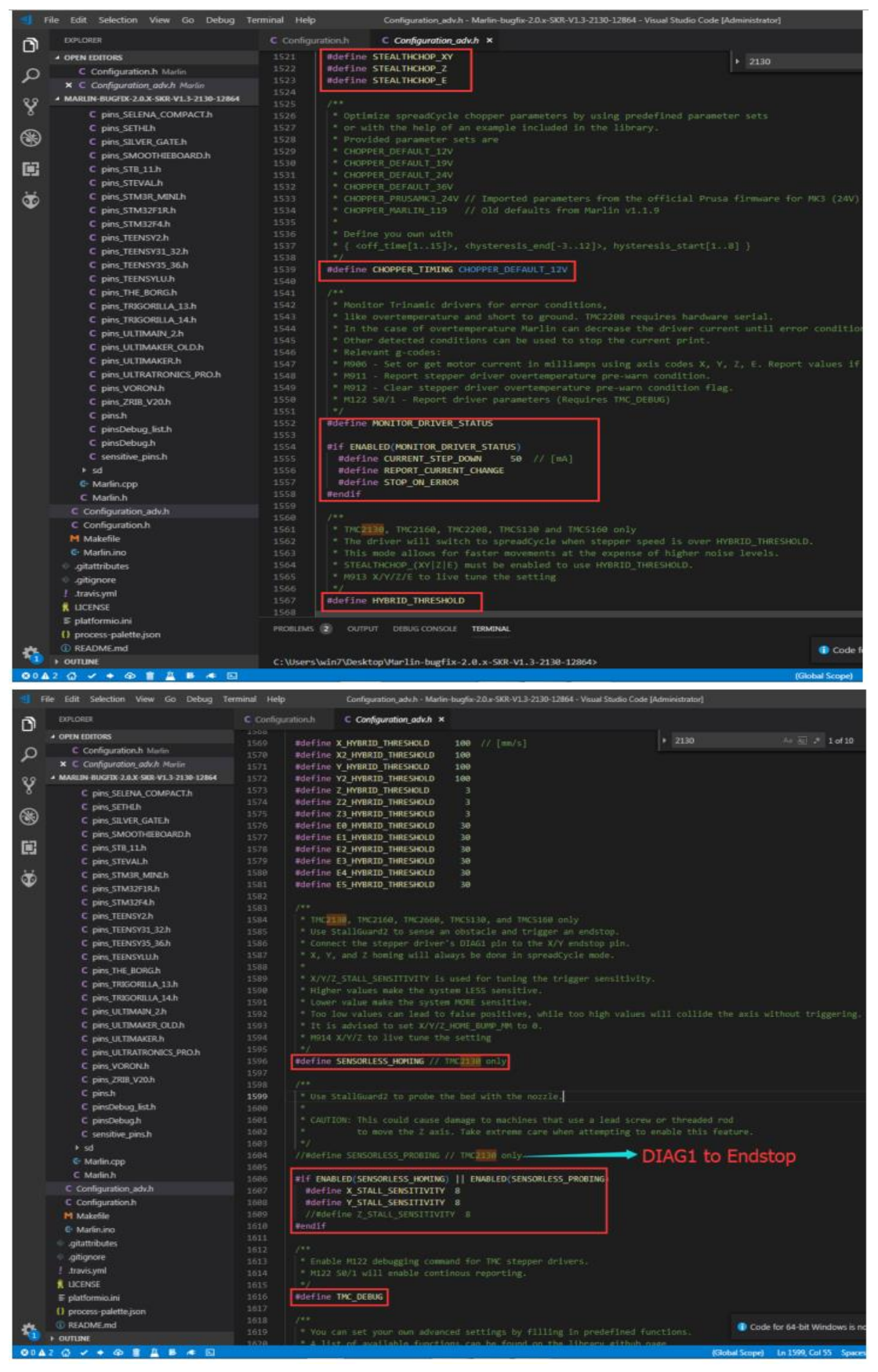

### pins\_BIGTREE\_SKR\_V1.3.h file:

| 1    | File Edit Selection View Go Debug Ter    | minal    | Help             | pins_BIGTREE_SKR_V                                                                                             | 1.3.h - Marlir | n-bugfix-2.0.x-SKR-V1.3-2130-12864 - Visi |
|------|------------------------------------------|----------|------------------|----------------------------------------------------------------------------------------------------|----------------|-------------------------------------------|
| a    | EXPLORER                                 | C Co     | nfiguration.h    | C pins_BIGTREE_                                                                                                | SKR_V1.3.h     | ×                                         |
| יש   | A OPEN EDITORS                           | 57       | #define          | X_STEP_PIN                                                                                                    | P2_02          |                                           |
| 0    | C Configuration h Marlin                 |          | #define          | X_DIR_PIN                                                                                                    | P2_06          |                                           |
| 2    | × C pins RIGTREE SKR V1.3.h Martin\sr\ai |          | #define          | X_ENABLE_PIN                                                                                                   | P2_01          |                                           |
| 00   | MARLIN-BUGFIX-2.0.X-SKR-V1.3-2130-12864  | 60       | #ifndef          | X_CS_PIN                                                                                                    | 101 472        |                                           |
| Ŷ    | C pins ARCHIM2.h                         | 61<br>62 | #defin<br>#ondif | e X_CS_PIN                                                                                                    | P1_1/          |                                           |
|      | C pins ARMED.h                           |          | HEIMAN           |                                                                                                    |                |                                           |
|      | C pins AZSMZ MINLh                       |          | #define          | Y_STEP_PIN                                                                                                    | P0_19          |                                           |
| S    | C pins AZTEFG X1.h                       |          | #define          | Y_DIR_PIN                                                                                                    | P8_20          |                                           |
| 627  | C pips AZTEEG X3 PRO.h                   |          | #define          | Y_ENABLE_PIN                                                                                                   | P2_08          |                                           |
| 121  | C pins AZTEEG X3.h                       | 67       | #itndet          | Y_CS_PIN                                                                                                    |                |                                           |
| 1.1  | C pips A7TEFG X5 GTh                     | 68       | #defin           | e Y_CS_PIN                                                                                                    | P1_15          |                                           |
| Ð    | C pins AZTEEG X5 MINI WIFLb              |          | #endit           |                                                                                                    |                |                                           |
|      | C pins BAM DICE DUE h                    | 71       | #define          | Z STEP PIN                                                                                                    | PØ 22          |                                           |
|      | C pins BFAST.h                           | 72       | #define          | Z_DIR_PIN                                                                                                    | P2_11          |                                           |
|      | C pins BIGTREE SKR V1.1 h                |          | #define          | Z_ENABLE_PIN                                                                                                   | P0_21          |                                           |
|      | C pins BIGTREE SKR V13h                  |          | #ifndef          | Z_CS_PIN                                                                                                    |                |                                           |
|      | C pins BIOLI B300 V1 0.h                 |          | #defin           | e Z_CS_PIN                                                                                                    | P1_10          | ]                                         |
|      | C pins BIOU BO111 A4h                    | /6<br>77 | #endit           |                                                                                                    |                |                                           |
|      | C pins BIOU KEB 2h                       | 78       | #define          | EØ STEP PIN                                                                                                    | P2 13          |                                           |
|      | C pins BO ZUM MEGA 3D.h                  |          | #define          | E0_DIR_PIN                                                                                                    | PØ 11          |                                           |
|      | C pips BRAINWAVE PRO.b                   |          | #define          | EØ ENABLE PIN                                                                                                  | P2 12          | -                                         |
|      | C pins BRAINWAVE h                       | 81       | #ifndef          | E0_CS_PIN                                                                                                    |                |                                           |
|      | C pins CHEAPTRONIC.h                     | 82       | #defin           | e E0_CS_PIN                                                                                                    | P1_08          |                                           |
|      | C pins CHEAPTRONICv2.h                   | 83       | #end17           |                                                                                                    |                |                                           |
|      | C pins CHITU3D.h                         | 85       | #define          | E1 STEP PIN                                                                                                    | PØ 01          |                                           |
|      | C pins CNCONTROLS 11.h                   |          | #define          | E1_DIR_PIN                                                                                                    | P0 00          |                                           |
|      | C pins CNCONTROLS 12.h                   | 87       | #define          | E1_ENABLE_PIN                                                                                                  | P0 10          | 2                                         |
|      | C pins COHESION3D MINLh                  |          | #ifndef          | E1_CS_PIN                                                                                                    |                |                                           |
|      | C pins COHESION3D REMIX.h                | 89       | #defin           | e E1_CS_PIN                                                                                                    | P1_01          | <u>_</u>                                  |
|      | C pins DUE3DOM MINLh                     |          | #end1†           |                                                                                                    |                |                                           |
|      | C pins DUE3DOM.h                         | 92       |                  |                                                                                                    |                |                                           |
|      | C pins DUPLICATOR 13 PLUS.h              |          | #ifndef          | FIL_RUNOUT_PIN                                                                                                 |                |                                           |
|      | C pins EINSTART-S.h                      | 94       | #defin           | e FIL_RUNOUT_PIN                                                                                               | P1_28          |                                           |
|      | C pins_EINSY_RAMBO.h                     |          | #endif           |                                                                                                    |                |                                           |
|      | C pins_EINSY_RETRO.h                     | 96       |                  |                                                                                                    |                |                                           |
|      | C pins ELEFU 3.h                         | 97       | 11 Softw         | and SDT nine for                                                                                               | TMCD120 c      | tannan drivans                            |
|      | C pins_ESP32.h                           |          | // 30110         | are set pros (or                                                                                               | 110-2130 3     | cepper distoris                           |
|      | C pins_FELIX2.h                          |          | #if ENAB         | LED(TMC_USE_SW_SP                                                                                              | I)             |                                           |
|      | C pins_FORMBOT_RAPTOR.h                  |          | #defin           | e TMC_SW_MOSI                                                                                                  | P4_28          |                                           |
|      | C pins_FORMBOT_RAPTOR2.h                 | 102      | #defin           | e TMC_SW_MISO                                                                                                  | P0_05          |                                           |
|      | C pins_FORMBOT_TREX2PLUS.h               | 103      | #defin           | e TMC_SW_SCK                                                                                                   | P0_04          |                                           |
|      | C pins_FORMBOT_TREX3.h                   | 104      | #end1f           |                                                                                                    |                |                                           |
|      | C pins_FYSETC_F6_13.h                    | PROB     | lems 🗿 o         | UTPUT DEBUG CONSOLI                                                                                            | E TERMINA      | AL.                                       |
| -    | C pins_GEN3_MONOLITHIC.h                 |          |                  |                                                                                                    |                |                                           |
| - 10 | ▶ OUTLINE                                | C:\U     | sers\win7\De     | sktop\Marlin-bu∉fi>                                                                                            | -2.0.x-SK      | R-V1.3-2130-12864>                        |
| 804  | 30 - + + + = = = = =                     |          |                  | and a second second second second second second second second second second second second second second second |                |                                           |

After firmware debugging, compile and upload to the motherboard, open <u>e pronterface</u> online Print software, connected to the motherboard can view the SPI mode 2130 drive Dynamic running state.

#### Note:

- When selecting SPI operation mode for hardware, please use soldering iron carefully to avoid burns. After processing, observe carefully whether there is residual tin residue in the module, and clean it up to prevent short-circuit and burning of the module;
- (2) Please pay attention to the wire sequence and IO port when wiring. If the wrong wire is connected, the drive will not work. Connect them as shown above carefully.
- (3) When the driver is inserted into the motherboard, please pay attention to see the direction of the drive, can not be inserted in reverse, to prevent the drive from burning;
- (4) Be sure to do a good job before driving heat dissipation work (heat sink + fan), to prevent the drive is not working properly

If you have problems in use, welcome to contact us, we will be careful to answer for you;

If you have any good comments or suggestions on our products, please feel free to give us your feedback.

We will also carefully consider your comments or Suggestions, thank you for choosing BIGTREETECH Product, thank you!